### Центр Фінансового Контролю

### Зміст

| Про послугу  | 1 |
|--------------|---|
| Реєстрація   | 1 |
| Налаштування | 2 |
| Робота       | 4 |

### Про послугу

**Центр Фінансового Контролю**- додаткова послуга Інтернет-банкінгу для корпоративних клієнтів, яка дозволяє працювати одночасно з декількома підприємствами з однієї програми Інтернетбанкінгу. ЦФК дозволяє контролювати рахунки цих підприємств, формувати і підписувати їх платіжні документи. З додатком ЦФК працюють уповноважені користувачі - "Керуючі ЦФК", яким клієнт довіряє управляти своїми рахунками.

### Реєстрація

Перед оформленням послуги ЦФК, клієнту в системі Інтернет-Банкінг необхідно зареєструвати ЕЦП Керуючих ЦФК, які будуть працювати з цим ЦФК. Це можна зробити в розділі «**Реєстрація**» на сторінці системи за адресою <u>https://i.mtb.ua/web/.</u> Перейти на цю сторінку можна також з сайту банку <u>mtb.ua</u> - навівши курсор миші на кнопку **Інтернет-банкінгу** в верхній частині сайту і натиснувши на кнопку «**Реєстрація**» у блоці «**Для юридичних осіб та ФОП**».

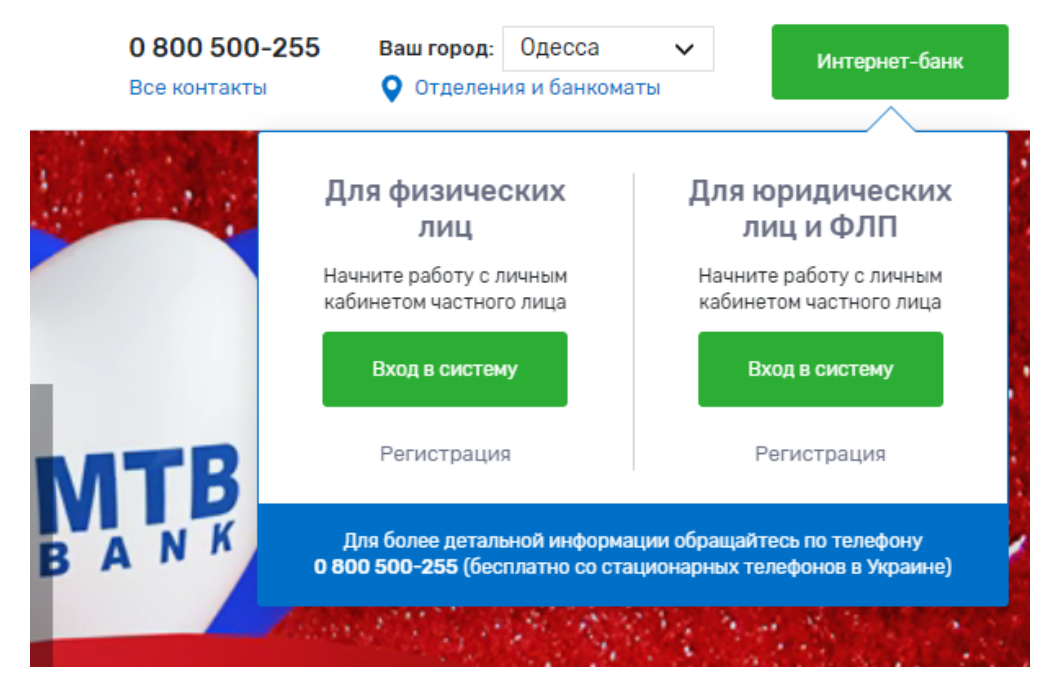

У процесі реєстрації ключа ЕЦП необхідно роздрукувати документ "Сертифікат ключа ЕЦП" (докладніше про створення нового ключа ЕЦП див. у інструкції <u>Реєстрація та робота в системі</u>).

## MTB BANK

Нові ключі ЕЦП необхідно зареєструвати для кожного Керуючого ЦФК. Сертифікати ключів ЕЦП Керуючих ЦФК необхідно заповнити та надати в банк своєму менеджеру для оформлення послуги ЦФК.

Для роботи у ЦФК з декількома підприємствами, представникам всіх керованих підприємств необхідно оформити у менеджера в банку "Заяви на оформлення послуг ДБО", в яких вказати ідентифікатори ключів ЕЦП Керуючих ЦФК.

Приклад оформлення Заяви на оформлення послуг ДБО:

| Послуга Інтернет-Банкінг                                                                                                    |                                       |                      |                       |                                         |                                           |                                                       |
|----------------------------------------------------------------------------------------------------|---------------------------------------|----------------------|-----------------------|-----------------------------------------|-------------------------------------------|-------------------------------------------------------|
| підключити Підприємство до послуги Інтернет-Б                                                                                               | анкінг;                               |                      | включит               | и режим підтв                           | ердження однораз                          | овим паролем електронних                              |
| активувати електронно-цифрові підписи (ЕЦП) співробітників Підприємства, ПІБ<br>та Ілентифікатор відпиктого ключа ЕЦП диху зазначені никиче |                                       | мства, ПІБ           | докумен<br>підтвердя  | тів Підприємстван<br>кувати ці документ | на сумувід<br>ги співробітникам Під       | грн., та надати право<br>приємства, зазначеним нижче; |
| 🕅 підключити Підприємство до Центру Фінано                                                                                                  | ового Контрол                         | ю (ЦФК) 🗆            | надати                | зазначену нижч                          | е кількість USB-                          | Токенів для зберігання ЕЦП                            |
| Наименование ЦФК, та надати нижчезазначеним                                                                                                 | Керівникам ЦФ                         | К доступ             | співробіт             | ників Підприємств                       | а та/або керівників Ц                     | ФК;                                                   |
| контролювання рахунками Підприємства;                                                                                                    |                                       |                      | надати                | зазначену нижч                          | е кількість ОТР-                          | Токенів та включити режим                             |
| Включити режим підтвердження входу до по                                                                                                    | луги Інтернет-Ба                      | анкінг за            | паропів               | кення входу до г<br>отриманих через     | ОСЛУГИ ІНТЕРНЕТ-ВАН<br>ОТР-Токен лля сліг | кінг за допомогою одноразових                         |
| Підприємства та/або керівників ЦФК. ПІБ. номера мо                                                                                          | бонис, для спів;<br>більних телефонів | та кодові            | керівників            | з ЦФК, ПІБ яких т                       | а ідентифікатор ОТР-                      | Токена зазначені нижче;                               |
| слова яких зазначені нижче;                                                                                                    |                                       |                      | включит               | и режим ІР-філь                         | трації для обмежен                        | ня доступу до послуги Інтернет-                       |
| зробити налаштування робочого місця та провести                                                                                             | консультації для р                    | еєстрації            | Банкінг ті            | льки з ІР-адрес П                       | дприємства, зазначе                       | них нижче;                                            |
| та роботи з послугою Інтернет-Банкінг силами фахів                                                                                          | џв Банку;                             |                      | підключ               | ити опцію Зарпла                        | тні документи;                            |                                                       |
| заблокувати ЕЦП співробітників Підприємства та/<br>Ідентифікатор відкритого ключа ЕЦП яких зазначені і                                      | або керівників ЦФ<br>нижче;           | К, ПІБ та 📋          | надати д<br>доступу г | оступ до Інтернет-<br>потрібні USB-Toke | Банкінгу Підприємств<br>ни);              | а з ПЗ «1С-Підприємство» (для                         |
| заблокувати ОТР-токени Підприємства та/або кері                                                                                             | вників ЦФК, Іденті                    | ифікатори 🗌          | надати д              | оступ до зазначен                       | них нижче рахунків І                      | Підприємства;                                         |
| яких вказані нижче;                                                                                                    |                                       |                      | відключи              | ти доступ чи підкл                      | ючення Підприємств                        | а до зазначених вище опцій;                           |
| <ul> <li>відключити підприємство від послуги інтернет-ран<br/>співробітників Підприємства та/або керівників ЦФК;</li> </ul>                 | кинг і заолокувати                    | ЕЦІ І ВСІХ           | внести за             | ини в параметри г                       | юслуги.                                   |                                                       |
| Дані співробітників Підприємства                                                                                                    |                                       |                      |                       |                                         |                                           |                                                       |
| ПІБ співробітника Підприємства Ідентифікатор відк                                                                                           | итого Група                           | Номер мобілы         | 0101                  | Кодове слово                            | Ідентифікатор                             | Підтвердження документів на                           |
| ключа ЕЦП                                                                                                    | підпису                               | телефону             |                       |                                         | ОТР-Токена                                | суму вище вказаної [так/ні]                           |
| Петров Петр Петрович 123456890123456789                                                                                                    | 0 1                                   | 050-7654321          |                       |                                         |                                           |                                                       |
|                                                                                                    |                                       |                      |                       |                                         |                                           |                                                       |
|                                                                                                    |                                       |                      |                       |                                         |                                           |                                                       |
| Центр Фінансового Контролю                                                                                                    |                                       |                      |                       |                                         |                                           |                                                       |
| ПЪ Керівника ЦФК Складання та пі,                                                                                                    | апис Ідентифік                        | атор відкритого<br>п | Номер і               | мобільного Ко                           | одове слово                               | Ідентифікатор ОТР-Гокена                              |
| Клієнта [так/ні]                                                                                                    |                                       |                      | ιεπεφυ                | עיי                                     |                                           |                                                       |
| Семенов Семен Семенович Так                                                                                                    | 987654321                             | 09876543210          | 067-9876              | 6543                                    |                                           |                                                       |
| Николаев Николай Николаевич Ні                                                                                                    | 852741963                             | 07894561230          | 063-6549              | 9871                                    |                                           |                                                       |

### Налаштування

Після оформлення послуги ЦФК, необхідно виконати відповідні налаштування на комп'ютерах Керуючих ЦФК.

Якщо в "Заяві на оформлення послуг ДБО" для Керуючого ЦФК в таблиці "Центр Фінансового Контролю" обрана позначка "Ні" в колонці "Створення і підпис платіжних документів" (див. приклад вище), тобто передбачається використовувати ЦФК тільки для перегляду інформації по рахунках підпорядкованих підприємств (залишки, виписки, обороти), то ніяких додаткових налаштувань на комп'ютері керуючого ЦФК виконувати не потрібно та можна відразу приступити до роботи з системою Інтернет-Банкінг.

Якщо в "Заяві на підключення послуг ДБО" для Керуючого ЦФК в таблиці "Центр Фінансового Контролю" обрана позначка "Так" в колонці "Створення і підпис платіжних документів", то на комп'ютері (на флешці або ін. носії інформації) Керуючого ЦФК необхідно створити окремий каталог для зберігання ключів ЕЦП, в який зберегти ключі ЕЦП кожного підлеглого підприємства та

### MTB BANK

ключ Керуючого ЦФК. Потім необхідно змінити пароль у ключів ЕЦП кожного підлеглого підприємства на пароль ЕЦП Керуючого ЦФК таким чином, щоб паролі всіх ЕЦП, які знаходяться в одній директорії були однаковими.

Для зміни паролів ЕЦП необхідно перейти за посиланням <u>https://i.mtb.ua/web/registry.html</u> та обрати пункт меню "**Управління ключами ЕЦП**"

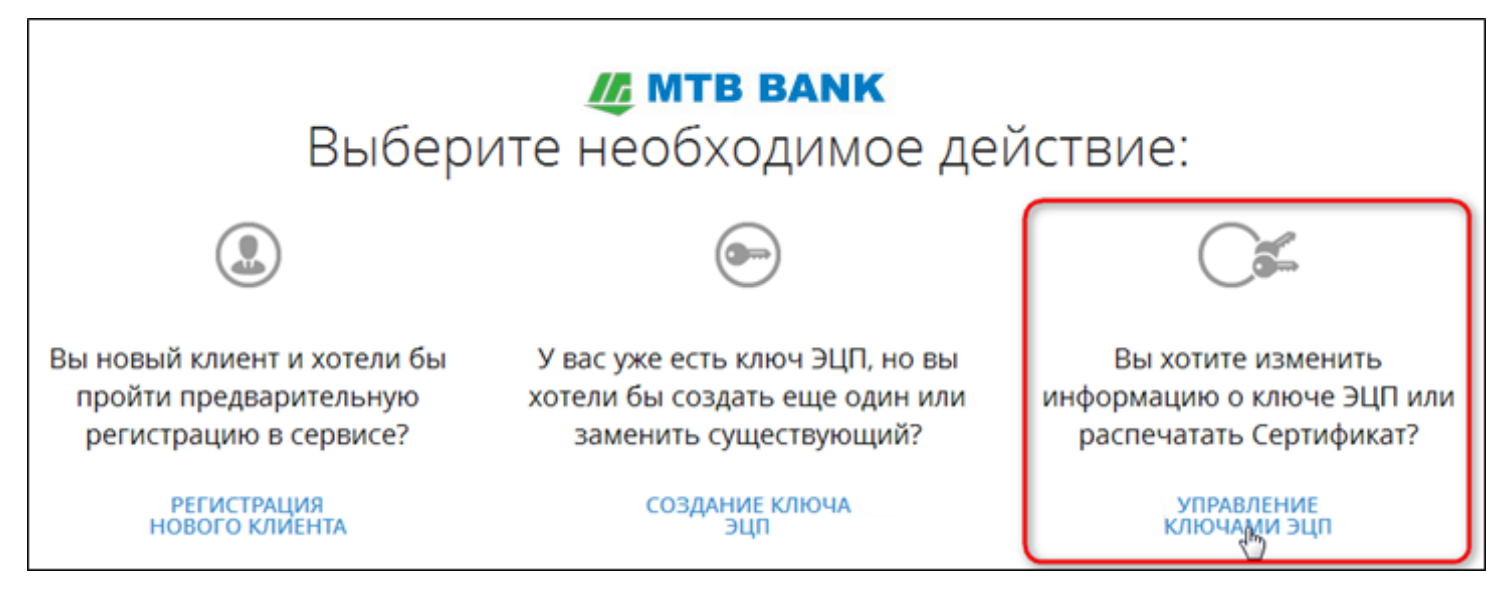

Далі:

- 1. обрати шлях до ключа, для якого потрібно змінити пароль.
- 2. ввести діючий пароль від ключа
- 3. натиснути кнопку "Ок"
- 4. натиснути кнопку "Змінити пароль"

| Управление ключами ЭЦП              |         |
|-------------------------------------|---------|
| Тип хранилища                       |         |
| Файл на диске                       | *       |
| Хранилище ключа                     |         |
| C:\Key\keys.dat                     | Выбрать |
| Наименование ключа                  |         |
| ИБ-Тест                             | *       |
| Пароль                              |         |
| EN                                  | ок ③    |
| СМЕНИТЬ ПАРОЛЬ ПЕЧАТЬ ПЕРЕИМЕНОВАТЬ | удалить |

Потім вказати поточний пароль і новий пароль, який повинен збігатися з паролем ключа Керуючого ЦФК:

# MTB BANK

| Изменение пароля |        |
|------------------|--------|
| Новый пароль     |        |
| Пароль еще раз   |        |
|                  |        |
| СОХРАНИТЬ        | OTMEHA |

#### Робота

Після зміни паролів ключів ЕЦП всіх підпорядкованих підприємств, необхідно налаштувати ЦФК для роботи з каталогом, в якому зберігаються ключі ЕЦП. Вхід в Центр фінансового контролю можна здійснити, перейшовши за посиланням <u>https://i.mtb.ua/web/</u>

Далі:

- 1. перейти у «Центр фінансового контролю» натиснувши на відповідний напис
- 2. вказати шлях до ключа керуючого ЦФК
- 3. ввести пароль від ключа
- 4. натиснути на кнопку «Увійти»

| OHTPO |
|-------|
| ~     |
| брать |
| ~     |
|       |
|       |

Після входу у ЦФК необхідно натиснути на назву вашого ЦФК в правому верхньому куті сайту та обрати пункт "**Мої дані і настройки**"

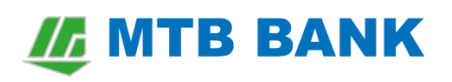

| ЦФК                    |
|------------------------|
| Мои данные и настройки |
| Данные юридических лиц |

Потім перейти на вкладку "**Налаштування роботи**" та натиснувши на кнопку "**Обрати**" вказати шлях до каталогу з ключами підключених до ЦФК підприємств.

| ключи сотрудники                     | НАСТРОЙКИ РАБОТЫ |
|--------------------------------------|------------------|
| Каталог с ключами клиентов<br>С:\Key | ВЫБРАТЬ          |
|                                      | 0                |

В результаті, Керуючі ЦФК зможуть працювати з додатком, створювати і підписувати платіжні документи підпорядкованих підприємств від імені цих підприємств.

Робота з додатком ЦФК аналогічна роботі зі звичайним Інтернет-банкінгом. Відмінність полягає в можливості працювати з декількома підлеглими підприємствами: формувати документи, переглядати залишки та виписки по рахунках і т.п. Про те як працювати з Центром Фінансового Контролю описано більш детально у <u>керівництві користувача ЦФК.</u>